## Portal dos pais da Powerschool: *redefinindo a senha da sua conta Powerschool*

| Etapa 1: Vá para https://uirsd.powerschool.com/                                                                                                    | DeverSchool SIS                                                                                                    |
|----------------------------------------------------------------------------------------------------|----------------------------------------------------------------------------------------------------|
|                                                                                                    | Student and Parent Sign In Sign In Create Account                                                                                                    |
| Etapa 2: Clique em Esqueceu o nome de usuário ou a senha?                                                                                                    | Username  <br>Password<br>Forgot Username or Password?<br>Sign In                                                                                                    |
|                                                                                                    | DeverSchool SIS                                                                                                    |
|                                                                                                    | Recover Account Sign In Information                                                                                                    |
| Passo 3: Digite o nome de usuário e endereço de e-mail que você recebeu em seu e-mail                                                                          | Forgot Password? Forgot Username? Parents, to recover your password or if you have been provided a username and are setting                                                                                                    |
| Se você digitou essas informações corretamente                                                                                                    | your password for the first time, provide the information below. Students need to contact the school directly.                                                                                                    |
| receberá um e-mail no endereço especificado<br>com um link de redefinição de senha.                                                                            | Parent Username Parent Email Address Enter                                                                                                    |
|                                                                                                    | If you are experiencing sign in issues, please contact your school for assistance. For security<br>reasons, PowerSchool is unable to assist with sign in, password, or other accessibility-related<br>issues.                                                                                                    |
| Passo 4: Clique no link de redefinição de senha em seu e-mail.                                                                                                 | WTS Powerschool Administrator 4:16 PM VA                                                                                                    |
|                                                                                                    | You recently requested a new password.<br>To reset your password, visit the link below. This link is valid for only 24 hours.<br><u>https://uirsd.powerschool.com:443/public/recover_password.html?</u><br><u>t=jCUNS9yl3prlLqwkgv79sk0000291a</u><br>If clicking the link above does not work, copy and paste the web site address in a new<br>browser window instead.<br>If you have forgotten your username, click the "Having Trouble Signing In?" link on the<br>sign in page and follow steps for recovering your username.<br>Note: Replies to this message are not monitored or answered. |
| Etapa 5: Digite o nome de usuário do seu e-mail novamente<br>e digite sua nova senha. Deve ter pelo menos 8<br>caracteres.                                     | D PowerSchool SIS                                                                                                    |
|                                                                                                    | Recover Password                                                                                                    |
| <b>Etapa 6:</b> Se você inseriu as informações corretamente, você será automaticamente conectado ao Portal para Pais PowerSchool.                              | New password must:<br>•Be at least 8 characters long                                                                                                    |
|                                                                                                    | Vsername<br>New Password                                                                                                    |
| Etapa 7: Procure meu segundo e-mail ao preencher nossos<br>novos de coleta de informações do aluno, contato de<br>emergência formuláriose formulários médicos. | Confirm New Password                                                                                                    |
|                                                                                                    | Once your password has been updated you will be signed in. Please remember your new password.                                                                                                    |